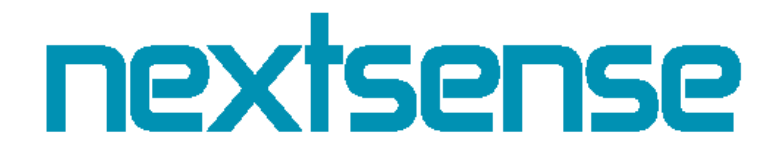

# Support System

Упатство за клиенти

Автор

Некстсенс Партизански одреди 62, Скопје Македонија www.nextsense.com

### Содржина

| Вовед                                                                        |
|------------------------------------------------------------------------------|
| Како да пристапам до Nextsense support системот?4                            |
| Како да се најавам на системот?4                                             |
| Ја заборавив лозинката!4                                                     |
| Уредување на вашиот кориснички профил5                                       |
| Приказ на поднесени барања5                                                  |
| Промена на лозинка6                                                          |
| Уредување на профилот7                                                       |
| Како да се одјавам од системот?8                                             |
| Улоги                                                                        |
| Клиент проект администратор8                                                 |
| Креирај корисници во рамките на проектот8                                    |
| Доделување на корисник во конкретен проект10                                 |
| Клиент10                                                                     |
| Креирање на ново барање11                                                    |
| Пребарување на барања12                                                      |
| Детали за барање13                                                           |
| Улоги – Клиент проект администратор и Клиент (барање креирано од овие улоги) |
| Коментирање на барања14                                                      |
| Преглед на историја на барањето14                                            |

### Вовед

Системот за корисничка поддршка на Некстсенс претставува систем кој ги спојува клиентите и вработените во Некстсенсе на едно место. Неговата функција е пред се да обезбеди лесна и едноставна комуникација, како и брзо разрешување на проблемите кои се појавиле при изградбата на заедничките проекти. На тој начин се овозможува ефикасно исполнување на потребите и барањата на клиентите.

Со помош на овој систем добиваме преглед на сите пријавени грешки и недостатоци кои може да се појават во текот на развивањето на даден проект.

Даден клиент во системот може да биде најавен во една од двете улоги: клиент или клиент проект администратор. Во системот се вклучени email нотификации за известување на корисниците, секогаш кога е креирано ново барање, кога е оставен коментар на некое барање и кога е прикачен некаков документ на некое барање. Дополнително овозможени се email нотификации кога на даден корисник му е доделена определена улога, кога е отстранет од даден проект, како и нотификации кои се однесуваат на закупувањата кои ги поседува одреден клиент.

Во продолжение е презентиран системот во целина со подетални објаснувања на сите функционалности.

### Како да пристапам до Nextsense support системот?

За да пристапите на почетната страна на Nextsense support системот, потребно е да ја внесете следната адреса во веб прелистувачот: <u>https://support.nextsense.com</u>.

#### Напомена:

Nextsense Support системот може да се пристапи преку следните Интернет пребарувачи:

- Google Chrome
- Internet Explorer (препорачливо со последните две достапни верзии)
- Mozilla Firefox

#### Како да се најавам на системот?

Откако ќе пристапите на почетната страна на системот, најавете се со Вам доделеното корисничко име и лозинка, користејќи ја следната форма за најавување:

| <b>Nextsense</b><br>Customer Service           |
|------------------------------------------------|
| L User name                                    |
| Password                                       |
| Log in 🔹                                       |
| ⊠Customer Manual - MK<br>⊠Customer Manual - EN |
| Forgot password Internal user login            |

Слика 1. Форма за најава на системот

#### Ја заборавив лозинката!

Доколку сте ја заборавиле Вашата лозинка, со клик на копчето <sup>Forgot password</sup> се отвора форма за ресетирање на истата, како што е прикажано на сликата подолу.

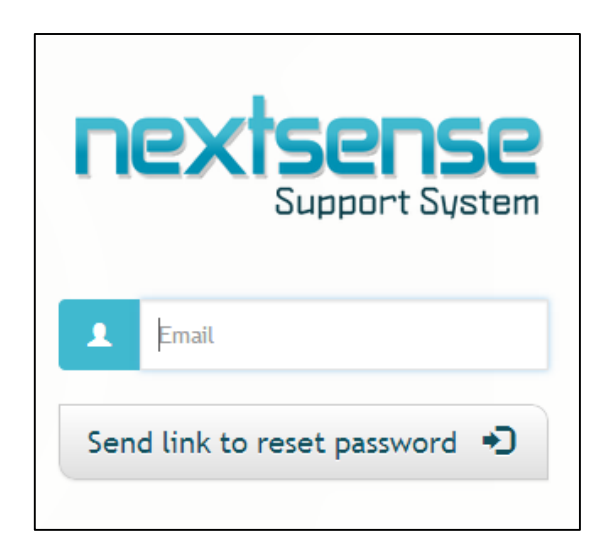

Слика 2. Форма за заборавена лозинка

Внесете ја Вашата е-маил адреса и кликнете на копчето Send link to reset password • . При тоа ќе се прикаже следнава порака:

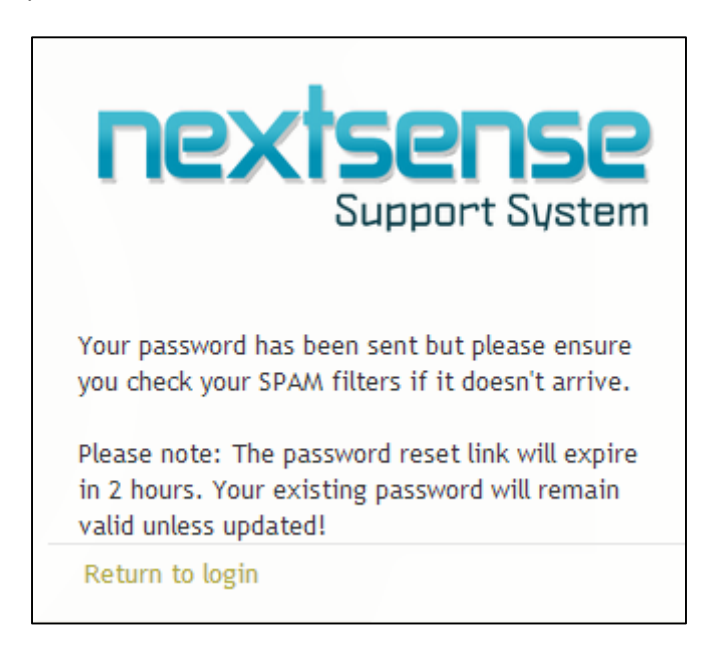

Слика 3. Порака при промена на лозинка

Следете ги инструкциите кои се испратени на внесената е-маил адреса. Кликнете на линкот "**Return to login**", за да се вратите во првиот прозорец за најава.

#### Уредување на вашиот кориснички профил

#### Приказ на поднесени барања

Со самото најавување во Системот Вие се наоѓате на почетната страна од вашиот кориснички профил. На истата страна е прикажан преглед на сите поднесени барања од ваша страна, историјата на досега пријавени барања, како и можност за креирање на ново барање, како што е прикажано на Слика 4.

Со клик на копчето 🗮 може да се контролира приказот на барањата, задачите и историјата, односно може да се избере дали приказот да биде во форма на коцки или во форма на листа.

| Customer Service                        | 角 Дома          | 🗏 Администраци       | ja                                      | 📕 ЛЕГЕНДА  | Добредојдовте biljana.b                 | »   Мој профил | Q      |
|-----------------------------------------|-----------------|----------------------|-----------------------------------------|------------|-----------------------------------------|----------------|--------|
| П ДОМА                                  |                 |                      |                                         |            |                                         | + Ново б       | барање |
| 🖹 БАРАЊА                                |                 |                      |                                         |            |                                         |                |        |
| <b>Q</b> ПРЕБАРУВАЊЕ                    | Статуси Отворен | Се проверува, Се раб | оти, Ставен на чекање, Само м           | ои         |                                         |                | *      |
| 🚘 Test Harvest                          |                 | (∰⇒Се работи         | 👝 Test Harvest                          | 🕒 Отворен  | 👝 Test Harvest                          | 🕒 Отворе       | ен     |
| #2101- Наслов на ба                     | рањето          |                      | #2100- Test baranje                     |            | #2099- Тест барање                      |                |        |
| <ul> <li>Biljana Bozhinovska</li> </ul> | 1               | 16.12.2015           | <ul> <li>Biljana Bozhinovska</li> </ul> | 16.12.2015 | <ul> <li>Biljana Bozhinovska</li> </ul> | 16.12.20       | 15     |

Слика 4. Почетна страница на системот

#### Промена на лозинка

Откако ќе се најавите на системот со лозинката дадена од страна на Вашиот супер администратор, може истата да ја промените со клик на линкот **"Click to change password"**, односно со клик врз корисничкото име со кое сте најавени.

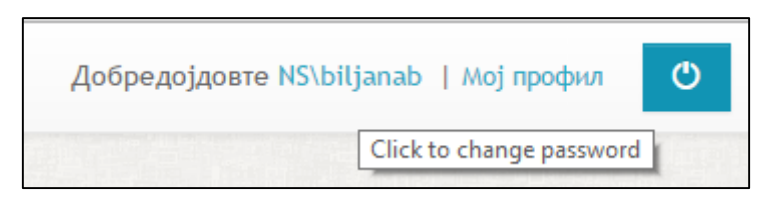

Слика 5. Линк за промена на лозинка

при што се отвора следнава форма:

| 📰 ПР | ОМЕНИ ЛОЗИНКА                | $(\times)$ |
|------|------------------------------|------------|
|      | Стара лозинка                |            |
|      | Нова лозинка                 |            |
| *    | Повтори ја новата лозинка    |            |
|      | Промени лозинка 🗸            |            |
|      | nexisense   Customer Service |            |

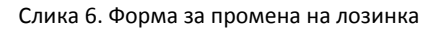

Внесете ги во истата:

- Старата лозинка
- Новата лозинка

• Повторете ја новата лозинка

Кликнете на копчето Смени ја лозинката 🖌 за успешно да ја промените лозинката.

#### Уредување на профилот

Во горниот десен агол, со клик на линкот . Мој профил, се отвора нова страница (Слика 7) во која може да се променат следниве полиња:

- Име и презиме
- Мобилен телефон
- Јазик
- Забелешки
- Е-маил адреса
- Телефон
- Лозинка

| <b>1</b> ИМЕ И ПРЕЗИМЕ | 🖾 EMAIL                                                                                                    |
|------------------------|----------------------------------------------------------------------------------------------------|
|                        | Substitution State State |
| LANGUAGES MK T         |                                                                                                    |
| ≫забелешки             | CHANGE PASSWORD Change Password                                                                                                    |

Слика 7. Мој профил

Промената се врши со клик на полето кое сакате да го уредувате,

| П МОБИЛЕН ТЕЛЕФОН | Ø |
|-------------------|---|
|                   |   |

Слика 8. Поле кое се уредува

и при тоа откако ќе ја промените вредноста, со клик на копчето **"Сними",** промените успешно се ажурираат.

Промената на лозинката може да се направи и од следниот прозорец, каде што со клик на полето **"Промени лозинка"**, се отвора слична форма како горенаведената.

| 🔒 ПРОМЕНИ ЛОЗИНКА | Промени лозинка             |
|-------------------|-----------------------------|
|                   | 🔒 Стара лозинка             |
|                   | 🔒 Нова лозинка              |
|                   | 🝌 Повтори ја новата лозинка |
|                   | Промени лозинка 🗸           |
|                   |                             |
|                   | Сними                       |

Слика 9. Форма 2 за промена на лозинка

Како да се одјавам од системот?

Секогаш кликнете на копчето 👛 за сигурно одјавување од Nextsense Support системот.

### Улоги

Постојат две улоги на корисници и тоа:

- Клиент проект администратор и
- Клиент

#### Клиент проект администратор

Корисничкиот профил за Клиент проект администраторот е креиран и доделен од страна на Некстсенс. Овој корисник има можност да:

- Креира барања во рамките на проектите за кои е доделен како Клиент проект администратор;
- Креира нови корисници во рамките на одреден проект.

#### Креирај корисници во рамките на проектот

Со клик на копчето нов вработен се отвора следната форма:

| Нов вработен    |                              |          |
|-----------------|------------------------------|----------|
| Корисничко име  | Емаил                        |          |
|                 | Емаил                        |          |
| Мобилен телефон | Службен телефон              |          |
| Мобилен телефон | Службен телефон              |          |
| Активен 🗌       | Јазик                        |          |
| Соработник 🔲    |                              | MK<br>EN |
|                 | Сним                         | и Откажи |
|                 | nexisense   Customer Service |          |

Слика 10. Форма за креирање на корисник

каде што потребно е да се пополнат следниве полиња:

- Корисничко име
- Мобилен телефон
- Службен телефон
- Е-маил адреса

Доколку го кликнете копчето **"Активен"**, креираниот корисник ќе биде активен. Со успешно пополнети полиња и клик на копчето **"Сними"**, корисникот успешно се креира и прикажува во листата на вработени во Вашата компанија.

| ПРОЕКТИ ВРАБОТЕНИ           |                    |                 |                        |          |         |                  |
|-----------------------------|--------------------|-----------------|------------------------|----------|---------|------------------|
| Пребарување                 |                    |                 |                        |          |         | Нов вработен     |
| Корисничко име              | Име и презиме      | Мобилен телефон | Емаил                  | Активен  |         |                  |
| biljanab                    | Билјана Божиновска |                 | biljanab@nextsense.com | Ø        | Промени | <b>ж</b> Избриши |
| metodij                     | Методи Јанев       |                 | metodij@nextsense.com  | Solution | Промени | <b>ж</b> Избриши |
| Приказ на 1 до 2 од 2 запис | и                  | ← Претходн      | а 1 Следна →           |          |         |                  |

Слика 11. Листа на корисници

Доколку сакате да ја откажете акцијата за креирање на корисник кликнете на копчето **"Откажи"**.

За бришење и промена на веќе креиран корисник се користат копчињата "Промени" и "Избриши", соодветно.

#### Доделување на корисник во конкретен проект

#### За да го доделите креираниот корисник на некој проект потребно да го отворите картичката

Г

|                                                             | Корисници |             |
|-------------------------------------------------------------|-----------|-------------|
| каде што се прикажани сите проекти , да кликнете на копчето |           | па потоа на |
| картичката Интерен тим.                                     |           |             |

| КОРИСНИЦИ ИНТЕРЕН ТИ         | м                  |                             |                       |                             |
|------------------------------|--------------------|-----------------------------|-----------------------|-----------------------------|
| Пребарување                  |                    |                             |                       | Додади корисник во проектот |
| Корисничко име               | Име и презиме      | Улога Об                    | ласт                  |                             |
| biljanab                     | Билјана Божиновска | Клиент-проект администратор | Области Промени улога | х ЖОтстрани                 |
| metodij                      | Методи Јанев       | Клиент                      | Области Промени улога | жОтстрани                   |
| Приказ на 1 до 2 од 2 записи | I.                 | ← Претходна 1 Следна        | -                     |                             |

Слика 12. Листа вработени доделени на даден проект

Со клик на копчето Додади корисник во проектот може да внесете некој вработен во следнава форма:

| Додади корисник              |              |
|------------------------------|--------------|
|                              |              |
|                              |              |
|                              | Сними Откажи |
| nextsense   Customer Service |              |

Слика 13. Листа на проекти за конкретен корисник

За доделување на одговорно лице за некоја облат се користи копчето "Области". За доделување на улога се користи копчето "Промени улога".

За отстранување на корисник од проект се користи копчето "Отстрани".

#### Клиент

Корисничкиот профил - Клиент е дефиниран од страна на Клиент администраторот. Овој корисник може да:

- Креира нови барања во рамките на проектите на кои е доделен од страна на Клиент администраторот.

### Креирање на ново барање

За да креирате ново барање, кликнете на копчето + ново барање на почетната страна од вашиот кориснички профил, при што се отвора форма за поднесување на барање и пополнете ги дадените полиња:

| 🖶 НОВО БАРАЊЕ         |                              | $\otimes$      |
|-----------------------|------------------------------|----------------|
| Наслов на барањето    |                              |                |
| Проект 🔻              | Област 🔻                     | Верзија 🔻      |
| Bold Italic Underline | E F F C                      |                |
| 🔍 Опис                |                              | + Нов документ |
| Сериозност            | Тип                          |                |
| Тривијална            | ▼ Грешка                     | ٣              |
| Сними ✔               |                              | Откажи 🗙       |
|                       | nextsense   Customer Service |                |

Слика 14. Форма за креирање ново барање

Во полето "Опис" може да се внесе print screen , наместо истиот да се зачува како слика па потоа да се прикачи. Со копчето "Нов документ" може да се внесуваат повеќе датотеки истовремено или една по една.

| Кликнете на копчето   | Сними 🗸         |   | за да го поднес | сете барањето. |
|-----------------------|-----------------|---|-----------------|----------------|
| За да ја откажете акц | ијата, кликнете | ( | Откажи 苯        |                |

### Пребарување на барања

Со пристапување во картичката Барања во делот за Пребарување,

| 🔓 БАРАЊА                                |                                            |                                           |                                |
|-----------------------------------------|--------------------------------------------|-------------------------------------------|--------------------------------|
| Q, ПРЕБАРУВАЊЕ Статуси Отворен, Се пров | ерува, Се работи, Ставен на чекање, Само м | ри                                        | ~                              |
| Вчера Оваа недела Овој месец            | Одберете проект                            | <ul> <li>Одберете приоритети •</li> </ul> | Q                              |
| 🔲 Недоделени барања                     | 9 Одберете сериозност •                    | I 4 selected ▼                            | Само мои 🕑 Сизбриши критериуми |
|                                         |                                            |                                           |                                |

Слика 15. Пребарување на барања

се отвора форма во која може да се пребаруваат барањата на повеќе различни начини и тоа:

• Пребарување на барања кои се креирани во текот на вчерашниот ден, минатата недела или минатиот месец:

| Вчера Оваа недела Овој месец |
|------------------------------|
|------------------------------|

• Пребарување на барања кои се креирани на одреден проект:

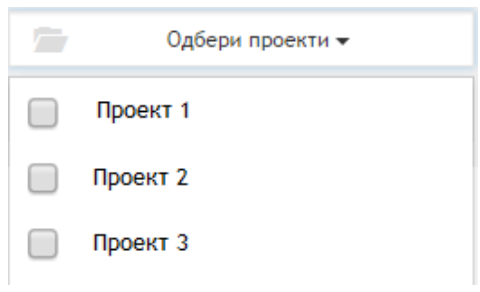

• Пребарување на барања според нивната сериозност:

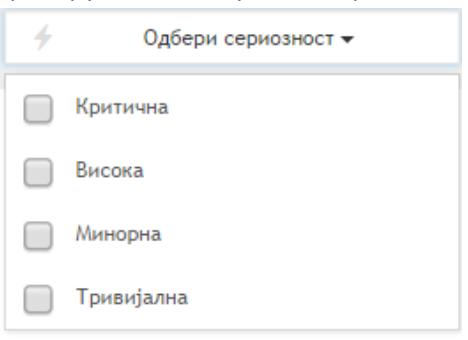

• Пребарување на барања според приоритет:

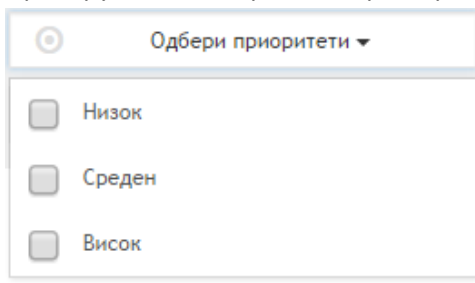

• Слободно поле за пребарување:

| Q |  |  |  |
|---|--|--|--|
|   |  |  |  |

• Пребарување на барања кои се креирани од корисникот кој е најавен:

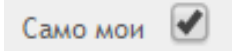

Со клик на копчето Зизбриши критериуми се пребришуваат сите полиња кои претходно биле пополнети за пребарување.

### Детали за барање

За да ги прегледате деталите за барањето, кликнете на конкретното барање. Описот на барањето можете да го видите со **"View more"**, односно клик на копчето **\***.

| #1169- Nov ticket            | *                          |
|------------------------------|----------------------------|
| Q, Description<br>nov ticket | Choose File No file chosen |

Слика 16. Опис на барање

# Улоги – Клиент проект администратор и Клиент (барање креирано од овие улоги)

Корисникот со улога Клиент проект администратор или Клиент може да го прегледа деталниот опис на барањето и да прикачи документ во описот на барањето. Дополнително може:

а) Да ја промени сериозноста на барањето:

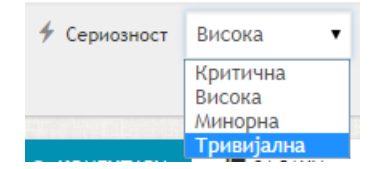

б) Да го промени приоритетот на барањето:

| О Приоритет | Висок  | ۲ |
|-------------|--------|---|
|             | Низок  |   |
|             | Среден |   |
|             | Висок  |   |

в) Да го промени статусот на барањето како што е прикажано во следнава табела:

Се проверува Ставен на чекање

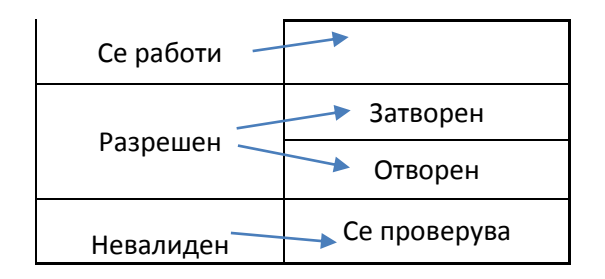

#### Коментирање на барања

Со одбирање на картичката **Коментари**, корисниците можат да остават коментар на барањето. Притоа може да се внесе print screen, наместо истиот да се зачува како слика па потоа да се прикачи.

| <b>ФКОМЕНТАРИ</b>                          |                                            |
|--------------------------------------------|--------------------------------------------|
| <b>©</b> Коментари                         |                                            |
| Biljana<br>Bozhinovska<br>16.12.2015 11:23 | Тест коментар                              |
| Biljana<br>Bozhinovska<br>16.12.2015 11:23 | Прикачување на документ<br>Ø dok1.doc      |
| Biljana<br>Bozhinovska<br>16.12.2015 11:23 | Сору-Paste на screenshot<br>Ø image508.png |
| Напиши ком                                 | ентар 🥒                                    |
| 利 Коментар                                 |                                            |

Слика 17. Коментирање на барање

Откако ќе го внесете коментарот во полето **"Напиши коментар"**, со клик на копчето **"Коментар"** внесете коментар.

#### Преглед на историја на барањето

Сите акции кои се извршени на конкретно барање може да се прегледаат во делот **"Историја".** Историјата на акции кои се извршени врз самото барање се поделени по датуми. Кликнете на одреден датум или на копчето <sup>×</sup> за да ги прегледате акциите извршени на тој датум.

| •Историја             |                |                  |
|-----------------------|----------------|------------------|
| 💄 Biljana Bozhinovska |                | 16.12.2015 11:22 |
| € Статус:             | 🕑 Се проверува | 🕑 Се работи      |
| 💄 Biljana Bozhinovska |                | 16.12.2015 11:22 |
| € Приоритет:          | 🕑 Висок        | 🕑 Низок          |
| 💄 Biljana Bozhinovska |                | 16.12.2015 11:21 |
| © Сериозност:         | 🕑 Висока       | 🕑 Критична       |
| 💄 Biljana Bozhinovska |                | 16.12.2015 11:21 |
| € Сериозност:         | 🕑 Критична     | 🕑 Висока         |
| 💄 Biljana Bozhinovska |                | 16.12.2015 11:21 |
| 🙄 Статус:             | 🕑 Отворен      | 🕑 Се проверува   |

Слика 18. Преглед на историјата на барањето